## Status Enquiry on Declaration for Interactive Software

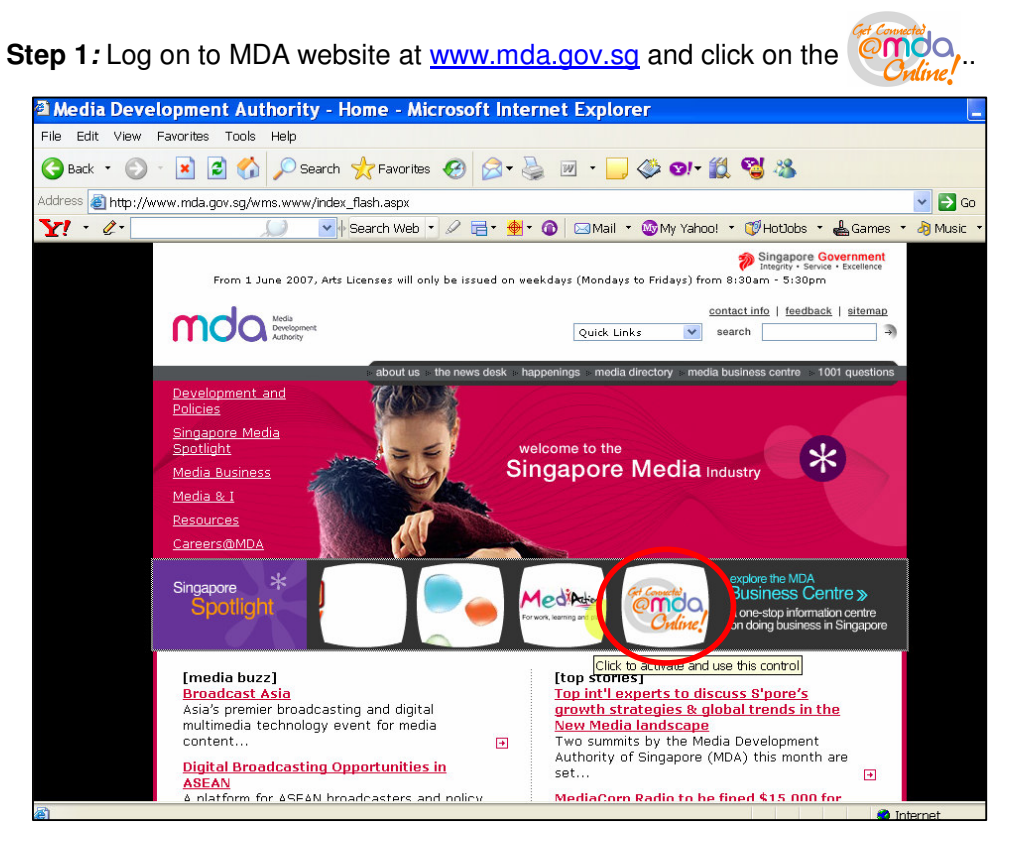

Step 2: Click on Video Submission and Declaration.

| 🎽 Media Development Au                                               | thority - Microsoft Internet Explorer                                                                                                    |                                                                                   |                                                                          |
|----------------------------------------------------------------------|----------------------------------------------------------------------------------------------------|-----------------------------------------------------------------------------------|--------------------------------------------------------------------------|
| File Edit View Favorite                                              | es Tools Help                                                                                                    |                                                                                   |                                                                          |
| 🌀 Back 🝷 💮 👻 📘                                                       | 😰 🏠 🔎 Search 👷 Favorites 🤣 😥 - 🍃 💭 - 🧾 🗇 🏭 🖄                                                                                                    |                                                                                   |                                                                          |
| Address 🗃 https://mdaonlin                                           | e.mda.gov.sg/onlineservices/                                                                                                    | •                                                                                 | Þ                                                                        |
| Y! · @·                                                              | 💭 🔽 Search Web 🔹 🖉 🖻 🗙 🏘 🖓 🖓 Mail 🔹 🌚 My Yahoo! 🔹 💐 Personals 🥆                                                                                                    | r 🞯 Games 🔹 👌 Music 🔹                                                             | <b>&gt;&gt;</b>                                                          |
| Constant<br>Constant<br>Ordine!                                      |                                                                                                    | Singapore Government<br>Integrity - Service - Excellence<br>Contact Us   Feedback | ^                                                                        |
| Welcome to MDA                                                       | Online! Your one-stop portal for all e-transactions with MDA.                                                                                                    |                                                                                   |                                                                          |
|                                                                      | MDA Online                                                                                                    |                                                                                   |                                                                          |
| system maintenance                                                   | Apply for Licences                                                                                                    |                                                                                   | Singapore Government Integrity - Savos - Excellence ontact Us   Feedback |
| will be carried out on<br>every 1st Saturday<br>of the month (6am to | View Licence Status / Details                                                                                                    |                                                                                   |                                                                          |
| 7am), every 3rd<br>Tuesday of the                                    | Update Changes to Licence Particulars                                                                                                    |                                                                                   |                                                                          |
| month (1am to 7am)<br>and every Monday                               | Renew Licences                                                                                                    |                                                                                   |                                                                          |
| (1am to 6am). During<br>these times, MDA                             | Terminate Licences                                                                                                    |                                                                                   |                                                                          |
| Online will not be<br>available. We                                  | Film Submission                                                                                                    |                                                                                   |                                                                          |
| apologise for any<br>inconvenience                                   | Video Submission & Declaration                                                                                                    |                                                                                   |                                                                          |
| Causeu.                                                              | Newspaper Register<br>The Newspaper Register provides information on publishers, applications for permits and permits granted<br>under section 21 (local publications only) of the Newspaper and Printing Press Act. Charges are \$1 for viewing<br>and \$2 for a printed copy of the application/permit. |                                                                                   |                                                                          |
|                                                                      | Subscribe for SMS Aleft Service (Hesidential IV or Vehicle Radio Licence)<br>You can subscribe for a SMS aleft to remind you when your Residential TV Licence or Vehicle Radio Licence is<br>due for payment.                                                                                             |                                                                                   |                                                                          |
|                                                                      | Licence Fee Calculator<br>This Licence Fee Calculator is annlicable for calculation of fees navable for TV. Vehicle Radio and Dealers'                                                                                                    |                                                                                   | ~                                                                        |
| ê                                                                    |                                                                                                    | Scal intranet                                                                     |                                                                          |

Step 3: Click on 'Status Enquiry on Declaration for Interactive Software'.

| 🎽 Media Development Aut                                                                                                    | thority - Microsoft Internet Explorer                                                                                                    |      |
|----------------------------------------------------------------------------------------------------|----------------------------------------------------------------------------------------------------|------|
| File Edit View Favorite                                                                                                    | is Tools Help                                                                                                    |      |
| 🌍 Back 🔹 🕥 👻 💌                                                                                                    | 🖻 🏠 🔎 Search 👷 Favorites 🔣 🔗 - 😓 🔂 - 🛄 🏈 🏥 🖄                                                                                                    |      |
| Address 🙋 https://mdaonline                                                                                                    | e.mda.gov.sg/onlineservices/                                                                                                    | • >  |
| Y! · @·                                                                                                    | 💭 🔄 Search Web 🔹 🖉 着 🛛 🆓 🖾 🖓 🖓 🖓 🖉 Mail 🔹 🎯 My Yahoo! 🔹 💐 Personals 🔹 🎯 Games 🔹 👌 Music                                                                                                    | - »  |
| month (1am to 7am)<br>and every Monday<br>(1am to 6am). During<br>these times, MDA<br>Online will not be<br>available. We<br>apologise for any<br>inconvenience | Submission of Master & Duplicate Videos (/ABSD')<br>"ABSD" video refers to submission of the /X video (first or master copy) together with the 'SD' or duplicate videos for certification. Only titles that have been previously passed leave up to MI 8 rating can be submitted under this category. The company must write in to the BFC for approval of the titles prior to making the 'ABSD' submission.<br>Submission of Duplicate Videos ('SD')<br>SD' video refers to the duplicate videos ('SD')<br>SD' video refers to the duplicate videos for which the licensed video company has given a statutory declaration that their contents are identical to the 'X copy approved by the BFC. Imported 'SD' consignments are required to be sealed and sent to the importer's licensed videor merimes. |      |
| caused.                                                                                                    | Declaration for Video Exemption<br>If your video fails under the exempted categories, you may make an online declaration for the videos to be<br>exemption from classification by the BFC.                                                                                                    |      |
|                                                                                                    | Declaration for Interactive Software<br>If you are importing or distributing any interative software (eg. videogames, training or educational CD-ROMs,<br>etc.) you will need to ensure that the content fails within MDA's guidelines and make a declaration stating so. If<br>you are unsure whether the content meets the guidelines, you should submit the software to MDA for a<br>decision.                                                                                                    |      |
|                                                                                                    | Priority Request<br>This service is available for use by approved licensed video companies only.                                                                                                    |      |
|                                                                                                    | Request for Title Monitoring<br>This service is available for use by approved organisations only.                                                                                                    |      |
|                                                                                                    | Status Enquiry on Video Submission<br>To check the status of your submission, you will need to have the In-Receipt Number ready.                                                                                                    | III. |
|                                                                                                    | Status Enquiry on Declaration for Video Exemption<br>To check the clobe of your declaration, you will need to have the Declaration Reference Number ready.                                                                                                    |      |
|                                                                                                    | Status Enquiry on Declaration of Interactive Software                                                                                                    |      |
|                                                                                                    | Copyright @ 2005 MDA All Rights Reserved   Terms and Conditions   Best viewed in IE 5.5 & above, 1024 × 768                                                                                                    | *    |
| http://10.205.3.13:81/or                                                                                                    | nlineservices21/TitleMonitoringAssistance/TMASearch.aspx                                                                                                    |      |

**Step 4:** Enter your NRIC and SingPass.

| a welcome to singrass - wicrosoft internet Explorer                                                                                                    |
|----------------------------------------------------------------------------------------------------|
| File Edit View Favorites Tools Help                                                                                                    |
| 😋 Back 🔹 🕥 🗧 🐔 🖉 Search 👷 Favorites 🤣 😥 🗟 🖉 🦾 🔛 🖓 🖏                                                                                                    |
| Address 🕘 https://www.singpass.gov.sg/npin/redirectLogin.do?                                                                                                    |
| Y - &- 💭 💽 Search Web - 🖉 🖶 🍨 🔞 🖂 Mail - 🎯 My Yahoo! - 🗊 Hotbobs - 🛓 Games - 🎝 Music                                                                                                    |
| Singapore Personal Access<br>Singapore Personal Access                                                                                                    |
| Secure Terms of Use   FAOs   Help                                                                                                    |
| Image: Stand Stand |

**Step 5:** Enter the Declaration Reference number (stated in the PDF printout) and/ or title. Click on 'Search.

| 🎒 Media Development Authority - Microso      | ft Internet Explorer                                                                                                    |
|----------------------------------------------|----------------------------------------------------------------------------------------------------|
| File Edit View Favorites Tools Help          |                                                                                                    |
| 🚱 Back 🔹 🕥 🖌 📓 🙆 🌈                           | Search 👷 Favorites 🔗 🔗 • 🍃 🚍 • 🧾 🗇 🎇 🖏                                                                                                    |
| Address 🙆 https://mdaonline.mda.gov.sg/onlin | eservices/ 🔽 🛃                                                                                                    |
| Y! · @·                                      | 🔽 Search Web 🔹 🖉 🚍 🛚 🎂 🕼 🖂 Mail 🔹 🎯 My Yahoo! 🔹 💜 Personals 🔹 🎯 Games 🔹 🦓 Music 🔹 👋                                                                                                    |
| Contraction<br>Ordine!                       | Singapore Government<br>Integrity - Service - Excelence<br>Logout   FAQ   Feedback   Help   Contact Us   Home                                                                                                    |
| Approval of Interactive Sc                   | oftware Search                                                                                                    |
| Search                                       |                                                                                                    |
| Declaration Reference No.*                   | IS20070000004                                                                                                    |
| Title                                        |                                                                                                    |
|                                              | Search                                                                                                    |
| Declaration of Approval of Interactive       | Software List - Total Number of Records:                                                                                                    |
|                                              |                                                                                                    |
|                                              | Rate this e-service                                                                                                    |
|                                              |                                                                                                    |
|                                              |                                                                                                    |
|                                              |                                                                                                    |
|                                              |                                                                                                    |
| 8                                            | View Core and Core and Core an |

Step 6: Click on the refernce number hyperlink to view the declaration in details.

| ile Edit View Favorites Tool       |                                                                                                    |                                                                                                    |                                            |                                         |                                                          |
|------------------------------------|----------------------------------------------------------------------------------------------------|----------------------------------------------------------------------------------------------------|--------------------------------------------|-----------------------------------------|----------------------------------------------------------|
|                                    | s Help                                                                                                    |                                                                                                    |                                            |                                         |                                                          |
| 3 Back 🔹 🕥 🖌 💌 💋 🄇                 | 🏠 🔎 Search 🛛 👷 Favorit                                                                                                    | es 🚱 🔗 🌺                                                                                                   | 🗟 • 🔜 🗇 🛍 🦄                                | •                                       |                                                          |
| ddress 🙋 https://mdaonline.mda.go  | v.sg/onlineservices/                                                                                                    |                                                                                                    |                                            |                                         | •                                                        |
| Y1 · Q-                            | Search We                                                                                                    | 10 • 🖉 🚍 • 🔶 • 🙆                                                                                           | 🔄 Mail 🔹 🌆 My Yahoo! 😁                     | • 🧊 HotJobs 🔹 🥡                         | Games 🔹 🎝 Music 🔹 🗄                                      |
|                                    |                                                                                                    |                                                                                                    |                                            |                                         | -                                                        |
| Cet Connected                      |                                                                                                    |                                                                                                    |                                            |                                         | Singapore Government<br>Integrity • Service • Excellence |
| Online!                            |                                                                                                    |                                                                                                    | Lo                                         | gout   FAQ   Feedba                     | ck   Help   Contact Us   Home                            |
|                                    |                                                                                                    |                                                                                                    |                                            |                                         |                                                          |
| Approval of Interact               | ve Software Sear                                                                                                    | h                                                                                                    |                                            |                                         |                                                          |
|                                    |                                                                                                    |                                                                                                    |                                            |                                         |                                                          |
| Fields marked with * are mandatory |                                                                                                    |                                                                                                    |                                            |                                         |                                                          |
| Search                             |                                                                                                    |                                                                                                    |                                            |                                         |                                                          |
| Declaration Reference No.*         | 152007000004                                                                                                    |                                                                                                    |                                            |                                         |                                                          |
| Title                              |                                                                                                    |                                                                                                    |                                            |                                         |                                                          |
| THE                                |                                                                                                    | C t                                                                                                    |                                            |                                         |                                                          |
|                                    |                                                                                                    | Search                                                                                                    |                                            |                                         |                                                          |
|                                    |                                                                                                    |                                                                                                    |                                            |                                         |                                                          |
| Declaration of Approval of Int     | teractive Software List - Lota                                                                                               | al Number of Records: 1                                                                                    |                                            |                                         |                                                          |
| Areference NoTitle No              | . Declaration                                                                                                    | of Approval of Interactive So                                                                              | oftware Information                        |                                         |                                                          |
|                                    | Title                                                                                                    | MAD H                                                                                                    | HOUSE                                      |                                         |                                                          |
| S20070000004 T0005                 |                                                                                                    |                                                                                                    | Liame                                      |                                         |                                                          |
| 520070000004 T0005                 | Type Of Inte                                                                                                    | eractive Software Video                                                                                    | - Curric                                   | Frances                                 | Mintende Develotion                                      |
| 520070000004 T0005                 | Type Of Inte<br>Language                                                                                                    | eractive Software Video<br>Englis                                                                          | sh                                         | Format                                  | Nintendo Revolution                                      |
| 520070000004 T0005                 | Type Of Inte<br>Language<br>Genre<br>Pating                                                                                  | eractive Software Video<br>Englis<br>Fightir                                                               | sh<br>ng                                   | Format<br>Quantity                      | Nintendo Revolution                                      |
| C20070000004 T0005                 | Type Of Inte<br>Language<br>Genre<br>Rating<br>Date Dealar                                                                   | eractive Software Video<br>Englis<br>Fightir<br>PG                                                         | rannz                                      | Format<br>Quantity                      | Nintendo Revolution                                      |
| C20070000004 T0005                 | Type Of Into<br>Language<br>Genre<br>Rating<br>Date Declar<br>Decision                                                       | eractive Software Video<br>Englis<br>Fightir<br>PG<br>13/07/                                               | r2007                                      | Format<br>Quantity<br>Status            | Nintendo Revolution                                      |
| C20070000004 T0005                 | Type Of Into<br>Language<br>Genre<br>Rating<br>Date Decla<br>Declarant F                                                     | eractive Software Video<br>Englis<br>Fightin<br>PG<br>red 13/07/<br>Jemarks                                | /2007                                      | Format<br>Quantity<br>Status            | Nintendo Revolution                                      |
| T0005                              | Type Of Intu<br>Language<br>Genre<br>Rating<br>Date Declar<br>Declarant F<br>MDA Rema                                        | eractive Software Video<br>Englis<br>Fightin<br>PG<br>red 13/07/<br>temarks<br>iks                         | /2007                                      | Format<br>Quantity<br>Status            | Nintendo Revolution                                      |
| C20070000004 T0005                 | Type Of Into<br>Language<br>Genre<br>Rating<br>Date Decla<br>Declarant F<br>MDA Rema<br>Company N                            | eractive Software Video<br>Englis<br>Fightin<br>PG<br>red 13/07/<br>temarks<br>rks<br>ame ABC P            | 77E LTD                                    | Format<br>Quantity<br>Status            | Nintendo Revolution                                      |
| C2007000004                        | Type Of Int<br>Language<br>Genre<br>Rating<br>Date Decla<br>Date Decla<br>Date Decla<br>Date Decla<br>Company A<br>Company A | eractive Software Video<br>Englis<br>Fighti<br>PG<br>13/07/<br>temarks<br>rks<br>ame ABC P<br>ddress ABC S | 12007                                      | Format<br>Quantity<br>Status            | Nintendo Revolution                                      |
| C2007000004 T0005                  | Type Of Int.<br>Language<br>Genre<br>Rating<br>Date Declar<br>Declar ant F<br>MDA Rema<br>Company IN<br>Company IN           | ractive Software Video<br>English<br>Fightin<br>PG<br>temarks<br>tks<br>ame ABC F<br>ddress ABC S<br>67830 | VILLED<br>TITREET SINGAPORE 999889<br>1012 | Format<br>Quantity<br>Status<br>Fax No. | Nintendo Revolution                                      |

## Status Enquiry on Declaration for Interactive Software

**Step 7:** Click on 'Expand All' to view the details.

| 🖗 Media Development Authority - Microsoft                   | Internet Explorer              |                          |                         |                                                      |
|-------------------------------------------------------------|--------------------------------|--------------------------|-------------------------|------------------------------------------------------|
| File Edit View Favorites Tools Help                         |                                |                          |                         |                                                      |
| 🚱 Back 🔹 🕥 🖌 💌 😰 🏠 🔎 S                                      | earch 🤺 Favorites 🕢 🔗 🍃        | - 📙 🗇 🛍 🦄                |                         |                                                      |
| Address 🙋 https://mdaonline.mda.gov.sg/onlines              | ervices/                       |                          |                         | ·                                                    |
| Y! · l·                                                     | 🖌 Search Web 🔹 🖉 📑 🛛 🎂 🔹 🚳     | 🖂 Mail 🝷 🎯 My Yahoo! 🝷 💜 | Personals 🔹 🮯 Games 🔹   | 👌 Music 🔹 💙                                          |
| Declaration For Approval o                                  | f Interactive Software Details | Logout                   | P Singap<br>Integrary - | Government     Service - Excellence ontact Us   Home |
| <ul> <li>Applicant Information</li> <li>Title(s)</li> </ul> | Back                           | 1                        |                         |                                                      |
|                                                             | Rate this e-serv               | rice                     |                         |                                                      |
|                                                             |                                |                          |                         |                                                      |
|                                                             |                                |                          |                         | ~                                                    |
| a Done                                                      |                                |                          | Sec.                    | al intranet                                          |

| Media Development Auth      | nority - Microsoft Inte  | rnet Explorer                  |                  |                 |                   |             |             |
|-----------------------------|--------------------------|--------------------------------|------------------|-----------------|-------------------|-------------|-------------|
| File Edit View Favorites    | Tools Help               |                                |                  |                 |                   |             |             |
| 🌏 Back 🔹 🕥 🖌 📘              | 💈 🏠 🔎 Search             | n 🤶 Favorites  🔗               | 3• 🎍 🖻 • 📒       | Ø 🗱 🚳           |                   |             |             |
| ddress 🙋 https://mdaonline. | mda.gov.sg/onlineservice | es/                            |                  |                 |                   |             | •           |
| Y! • @•                     | <i>S</i>                 | 🛉 Search Web 🔹 🖉 📑             | • 🏘 • 🔞 🖂 Mail • | · 🚳 My Yahoo! • | 🔹 💜 Personals 🦄   | 🛛 🎯 Games 🔹 | 👌 Music 🔹   |
| Inuiviqual Latuculaia       |                          |                                |                  |                 |                   |             |             |
| Name                        |                          | RAYMOND TAN                    |                  |                 |                   |             |             |
| ID Type                     |                          | NRIC No                        |                  |                 |                   |             |             |
| NRIC No.                    |                          | S0750298B                      |                  |                 |                   |             |             |
| Occupation                  |                          | MANAGER                        |                  |                 |                   |             |             |
| Address                     |                          | ABC STREET<br>SINGAPORE 089789 |                  |                 |                   |             |             |
| Tel. No.                    |                          | 67890122                       |                  |                 |                   |             |             |
| Email Address               |                          | raymond@email.com              |                  |                 |                   |             |             |
| Company Particulars         |                          |                                |                  |                 |                   |             |             |
| Company Name                |                          | ABC PTE LTD                    |                  |                 |                   |             |             |
| Company Email Address       |                          | happyfilms@email.com           |                  |                 |                   |             |             |
| Address                     |                          | ABC STREET<br>SINGAPORE 999889 |                  |                 |                   |             |             |
| Tel. No.                    |                          | 67890012                       |                  |                 |                   |             |             |
| Fax No.                     |                          | 67890013                       |                  |                 |                   |             |             |
| □ Title(s)                  |                          |                                |                  |                 |                   |             |             |
| Title Details               |                          |                                |                  |                 |                   |             |             |
| TitleNo                     | T0005                    |                                | Title            |                 | MAD HOUSE         |             |             |
| Language Type               | English                  |                                | Format           |                 | Nintendo Revoluti | on          |             |
| Genre                       | Fighting                 |                                | Country of Produ | ction           | USA               |             |             |
| Quantity                    | 1                        |                                | Rating           |                 | PG                |             |             |
| Status                      | Submitted                |                                | Declarant Remar  | ks              |                   |             |             |
| MDA Remarks                 |                          |                                | Software Type    |                 | Video Game        |             |             |
|                             |                          | Rat                            | Back             |                 |                   |             |             |
|                             |                          |                                |                  |                 |                   |             |             |
| 20                          |                          |                                |                  |                 |                   | <b>6</b> 3  | 1.5.1       |
| 2                           |                          |                                |                  |                 |                   | - Loca      | aninioranet |